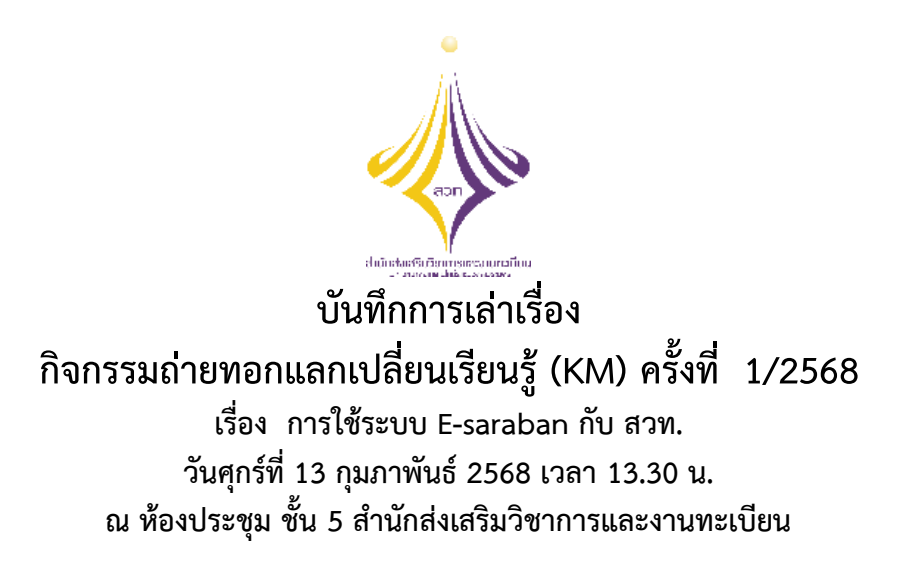

**ผู้ถ่ายทอดความรู้** นางสาวเพ็ญนภา รักษ์มณี และนางสาวมณีรัตน์ ตันนุกุล

<u>รายละเอียด</u> ระบบ E-saraban ที่ใช้งานอยู่ในปัจจุบัน ผู้บรรยายได้ทบทวนการใช้งาน เพื่อสร้างความรู้ความเข้าใจ และเพื่อให้บุคลากรสร้างหนังสือได้อย่างถูกต้อง และตรงตามประเภทของหนังสือ ที่ต้องการ โดยมีรายละเอียดดังนี้

| หนังสือที่ต้องติดตาม                 |                  | ข่านวนหนังสือที่อยู่ในแฟ้ม |   |
|--------------------------------------|------------------|----------------------------|---|
| 🔳 หนังสือที่ยังไม่ถึงวันครบกำหนด     | 0                | 🔁 fush                     | Ø |
| 📑 หนังสือที่ถึงวันครบทำหนดแต่ถึงไม่เ | นกันวันหมะอาชุ 😑 | 🗁 dezan                    |   |
| 📕 หนังสือที่เก็นวันหมดอายุแต่ว       | •                |                            |   |
|                                      |                  |                            |   |
|                                      |                  |                            |   |
|                                      |                  |                            |   |

๑. กด "การสร้างหนังสือ" และเลือก "สร้างหนังสือภายใน"

๒. การเลือกรูปแบบหนังสือ เป็น "หนังสือทั่วไป" โดยรูปแบบหนังสือ มี ๔ รูปแบบ

๑. หนังสือทั่วไป ๒. หนังสือคำสั่ง ๓. หนังสือประกาศ ๔. หนังสือรับรอง และรูปแบบที่ใช้มากที่สุด คือ หนังสือ ทั่วไป

|                      |                            |                          |                  |                             | 410        | หน้วยงาน: สวท (มทร.พระบดร์)<br>บทบาท: บทบาทบุคคล(สวท) | × |                                |
|----------------------|----------------------------|--------------------------|------------------|-----------------------------|------------|-------------------------------------------------------|---|--------------------------------|
| รม: สร้างหนังสือภาย  | เใน                        |                          |                  |                             |            |                                                       |   |                                |
| รายละเอียดหนังสือ    | เนื้อหาเพิ่มเติม           |                          |                  |                             |            |                                                       |   | รูปแบบหนังสือ                  |
| บ                    | ประเภทหนังสือ              | รูปแบบ                   | _                |                             |            |                                                       |   | <b>v</b>                       |
| 2568                 | หนังสือภายใน               | หนังสือทั่วไป 🗸          | 📔 เป็นเอกสารอิเม | ล็กทรอนิกส์(ไม่ส่งฉบับจริง) |            |                                                       | 8 | 1 หบังสือทั่วไป                |
| รูปแบบเลขที่หนังสือ* |                            | หนังสือทั่วไป            |                  | วันที่สร้างหนังสือ*         |            |                                                       |   | T. 116/010/1360                |
| ap 0652.13/          |                            | หนังสือคำสั่ง            | ทับปีพ.ศ.        | 04/02/2568                  |            |                                                       |   | <ol><li>หนังสีอคำสัง</li></ol> |
| จาก*                 |                            | หนังสือรับรอง            |                  |                             |            |                                                       |   |                                |
| 19101064             | <del>งใจ</del> สำนักส่งเ   | สริมวิชาการและงานทะเบียน |                  |                             |            |                                                       |   | 3. หนงสอประกาศ                 |
| ออกเลขเคียวกัน       | ใง *− ควรเลือกหน่วยงานตามห | น้าหนังสือที่ระบุเรียน   | 🕕 หน่วยงานอี่    | แป/ไม่ระบุ                  | 🌲 เดือกถึง | 🚓 เดือกกลุ่มถึง 🔿 ด้างค่าถึง                          |   |                                |
|                      | ลำดับ หน่วยงาน/บุคคล       |                          |                  | ผู้รับผิดชอบ                |            | ລນ                                                    |   |                                |
| <u>ออกเลขต่างกัน</u> |                            |                          |                  |                             |            |                                                       |   |                                |

๓. เลือก "รูปแบบเลขที่หนังสือ" เปลี่ยนให้เป็น เลขที่หนังสือภายในที่ใช้ เนื่องด้วย

ระบบจะยืดเลขที่หนังสือตามระบบสารบรรณของสำนัก กรณีส่งหนังสือภายในสำนัก ให้เปลี่ยนเป็นเลขที่ หนังสือของแต่ละงาน เพื่อระบุเลขหนังสือ เช่น

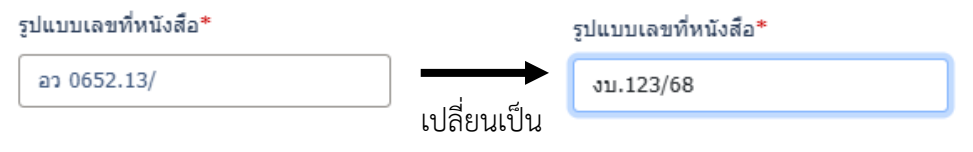

๔. ระบบจะกำหนด "สำนักส่งเสริมวิชาการและงานทะเบียน" เป็นผู้ส่งหนังสืออัตโนมัติ

ในช่อง "จาก" กรณีเป็นหนังสือภายในสำนักให้ผู้สร้างหนังสือเปลี่ยนเป็น "ชื่อผู้ส่งหนังสือ" โดย

| จาก*                                                                                                    |    |
|----------------------------------------------------------------------------------------------------|----|
| 19101064 ธรือ สำนักส่งเสริมวิชาการและงานพะเบียน                                                                                                    |    |
| เลือก "บุคคล" และเลือก "ชื่อผู้ส่งหนังสือ"                                                                                                    |    |
| หน่วยงานภายใน         หน่วยงานภายแล         หน่วยงานมัน           เป็นกา, กาลงารในแห้นแสนในโตรงสมารมเลส         เป็นกา         เริงสว่า           รัฐนน่วยงานราชการภายใน         เป็นกา         เริงสว่า           รัฐนน่วยงานราชการภายใน         เป็นกา         เริงสว่า           เป็นกา, กาลงารใน(บายต่องราคร รับสว้ารรรณกลาง)         เป็นการรรมสาม         เป็นกา           เป็นการรรมสน์(บายต่องราคร รับสว้ารรณกลาง)         เป็นการรรมสนักรรณกลาง)         เป็นการรรมสนักรรณกลาง)           เป็นการรรมสน์(บายต่องราคร รับสว้ารรณกลาง)         เป็นการรรมสนักรรมสนักรรณกลาง)         เป็นการรรมสนักรรณกลาง)           เป็นการรรมสน์(บายต่องราคร รับสว้ารรณกลาง)         เป็นการรรมสนักรรมสนักรรมสนักรรณกลาง)         เป็นการรรมสนักรรมสนักรรมสนนักรร | au |

๕. กดแถบ "หน่วยงานอื่นๆ/ไม่ระบุ" ให้ขึ้นสี เพื่อกำหนดชื่อผู้รับเอง ในกรณีผู้รับเป็น

บุคลากรภายในหน่วยงานเท่านั้น <u>ยกเว้น</u> "ผู้อำนวยการสำนักส่งเสริมวิชาการและงานทะเบียน" แล้วกดบันทึก

ตกลง ปิด

จากนั้น เลือกแนบไฟล์ PDF ที่ต้องการส่งข้อมูล และกดส่งหนังสือพร้อมระบุชื่อผู้รับ และกดส่งหนังสือตาก ปกติ

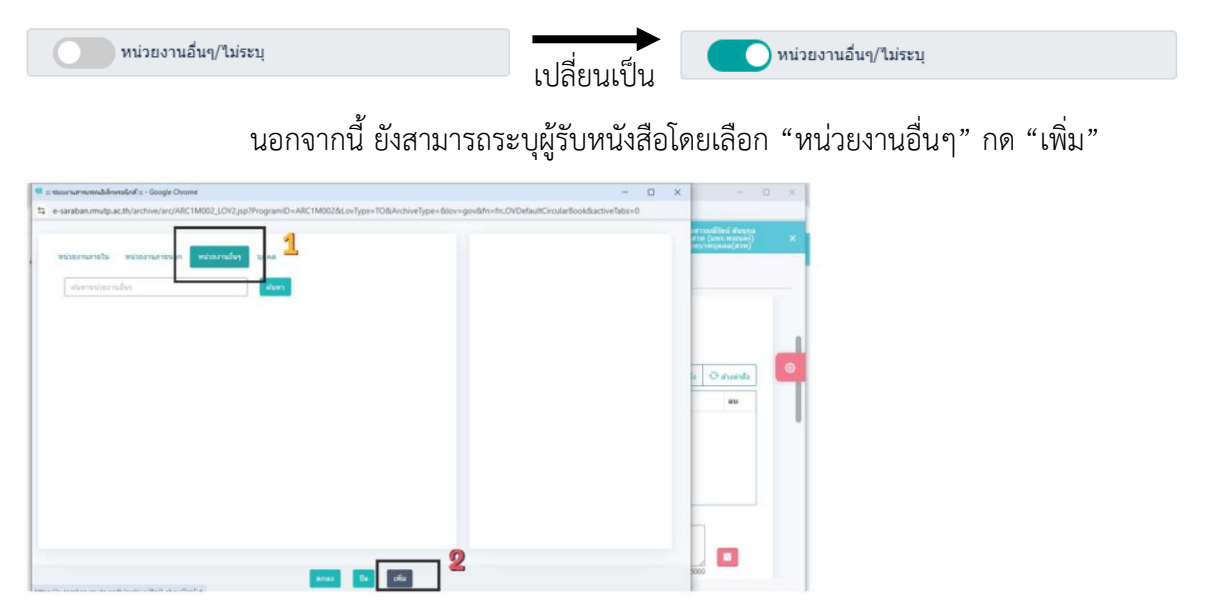

ระบุ "ชื่อหน่วยงาน" เป็นชื่อผู้รับหนังสือ เช่น รองอธิการบดี (รศ. ดร. นัฐโชติ รักไทย เจริญชีพ) และกด "✔ บันทึก" เลือกผู้รับ และกด "เพิ่ม"

| · culturalities · cult                                                                                                    | afte seconservate seconder pass | To an analysis of the service of the service of the |
|----------------------------------------------------------------------------------------------------|---------------------------------|----------------------------------------------------------------------------------------------------|
| Sensoria<br>Sentendi Sentendi Africa<br>Sentendi Sentendi Africa<br>Sentendi Sentendi Sentendi<br>Sentendi<br>Sentend | 3 พิมพ์รายชื่อ 🚥                | aftardad<br>and and and<br>and and and<br>and and and<br>and and and<br>and and and<br>and and and<br>and and and<br>and and and<br>and and and<br>and and and<br>and and and<br>and and and<br>and and and<br>and and and<br>and and and<br>and and and<br>and and and and and and and and and and                                                                                                    |
| dar<br>Aus                                                                                                    |                                 |                                                                                                    |
|                                                                                                    |                                 | <b>E</b>                                                                                                    |

๖. เมื่อกด "ร่างหนังสือ" แล้ว เลือกช่อง "เลือกเล่มทะเบียน" ๑๘๙ ทะเบียนส่งภายใน (สำนักส่งเสริมวิชาการและงานทะเบียน)

|                                                                           | and a superconverse and | Ind = - Google Ovome       | - 0 ×                                                                                                    | 1                                                                          |
|---------------------------------------------------------------------------|-------------------------|----------------------------|----------------------------------------------------------------------------------------------------|----------------------------------------------------------------------------|
| ufanydususmandro                                                          | 1 e-saraban.mutp.ac.t   | v/archive/prepareSTDLox.do |                                                                                                    |                                                                            |
| ana v                                                                     | ดารางประเภทสมุดห        | ะเบียนต่ง                  |                                                                                                    |                                                                            |
| นมีอก ญัลงนายเป็กษาราชอาชมหน/ป∦Ωสีรายการแพน                               | Commentered             |                            |                                                                                                    | า พระมีแมส์ เฉตเป็น                                                        |
| denne v                                                                   |                         | analasta danana            | and the second second se | พระกอหยุ่งหมู่อเห                                                          |
| 19202004 เริ่ม สำนักสองสามวิชาการและราชทะเดียน(นามรารรุงคุมี แระหม่งสิกมี | 109                     | neccess.<br>Territor       | เคาะประ (ส่วนักส่อนสระ<br>ออาณาสะเรียน)                                                                                                    |                                                                            |
| สามหาย"<br>พู้ย่านของารสำนักส่องสันวิชาการและการของนี้อน                  | 225                     | พระมีสามส์<br>วิธุรภาพม    | เกายขอก (ส่วนิกส่องสิน<br>สวานพอเนียน)                                                                                                    | 🚽 2 ทะเบียนส่งภายนอก                                                       |
|                                                                           | 244                     | Reeved                     | เรล่ง-พอเรื่อนประกาศ                                                                                                    |                                                                            |
| Stiestes 🔿 tieserofe                                                      | _                       |                            |                                                                                                    | 🛛 3 สมุดทะเบียนส่ง-ประกา                                                   |
| ร่วยหรือคราคิวอาร์ได้ลดขวามอกสาร เหมเพลดร่าง                              |                         |                            |                                                                                                    | มหมายและ ในออกไร่สร้างแกกสารสำหรับ                                         |
| สถานของหองกาม : ยังในปัดหลองกามยังสีการเลยิกส์                            |                         |                            |                                                                                                    | หมายเหตุ : เนกรณฑสร พเขกสารสาหรับ<br>ให้ อรม ลงนาม ไม่ต้องเลือกเล่มทะเบียน |

๗. เลือกรูปแบบเทมเพลตร่าง เป็น บันทึกข้อความ

## รูปแบบเทมเพลต ขึ้นอยู่กับ <mark>การเลือกรูปแบบหนังสือ</mark>

| Table<br>Stabl<br>Vedenfearan<br>Vedenfearan<br>Vede | <ul> <li>1. หนังสือส่งออก (รูปแบบหนังสือ คือ หนังสือทั่วไป)</li> <li>2. บันทึกข้อความ (รูปแบบหนังสือ คือ หนังสือทั่วไป)</li> <li>3. หนังสือคำสั่งหน่วยงาน (รูปแบบหนังสือ คือ หนังสือคำสั่ง)</li> <li>4. หนังสือประกาศหน่วยงาน (รูปแบบหนังสือ คือ หนังสือประกาศ)</li> </ul> |
|----------------------------------------------------------------------------------------------------|----------------------------------------------------------------------------------------------------|
| _                                                                                                    |                                                                                                    |